# Inteligentní regulátor k ovládání systémů s jedním čerpadlem

# EcoSmart CONTROL PLUS 400-1 EcoSmart CONTROL PLUS 230-1

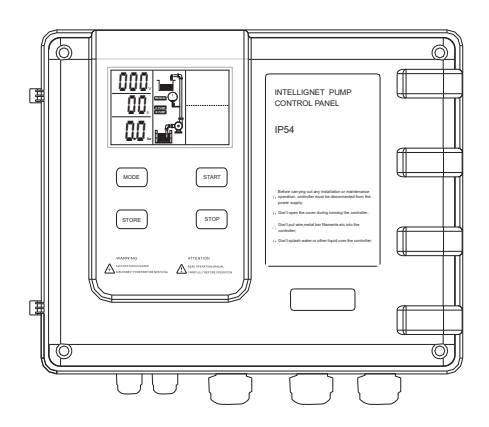

# Původní návod k použití

V příručce budou použity následující symboly:

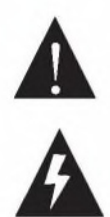

Nebezpečí. Nedodržení následujících bezpečnostních předpisů může neopravitelně poškodit regulátor nebo zařízení.

Riziko úrazu elektrickým proudem. Nedodržení následujících bezpečnostních předpisů může způsobit smrt nebo vážné zranění.

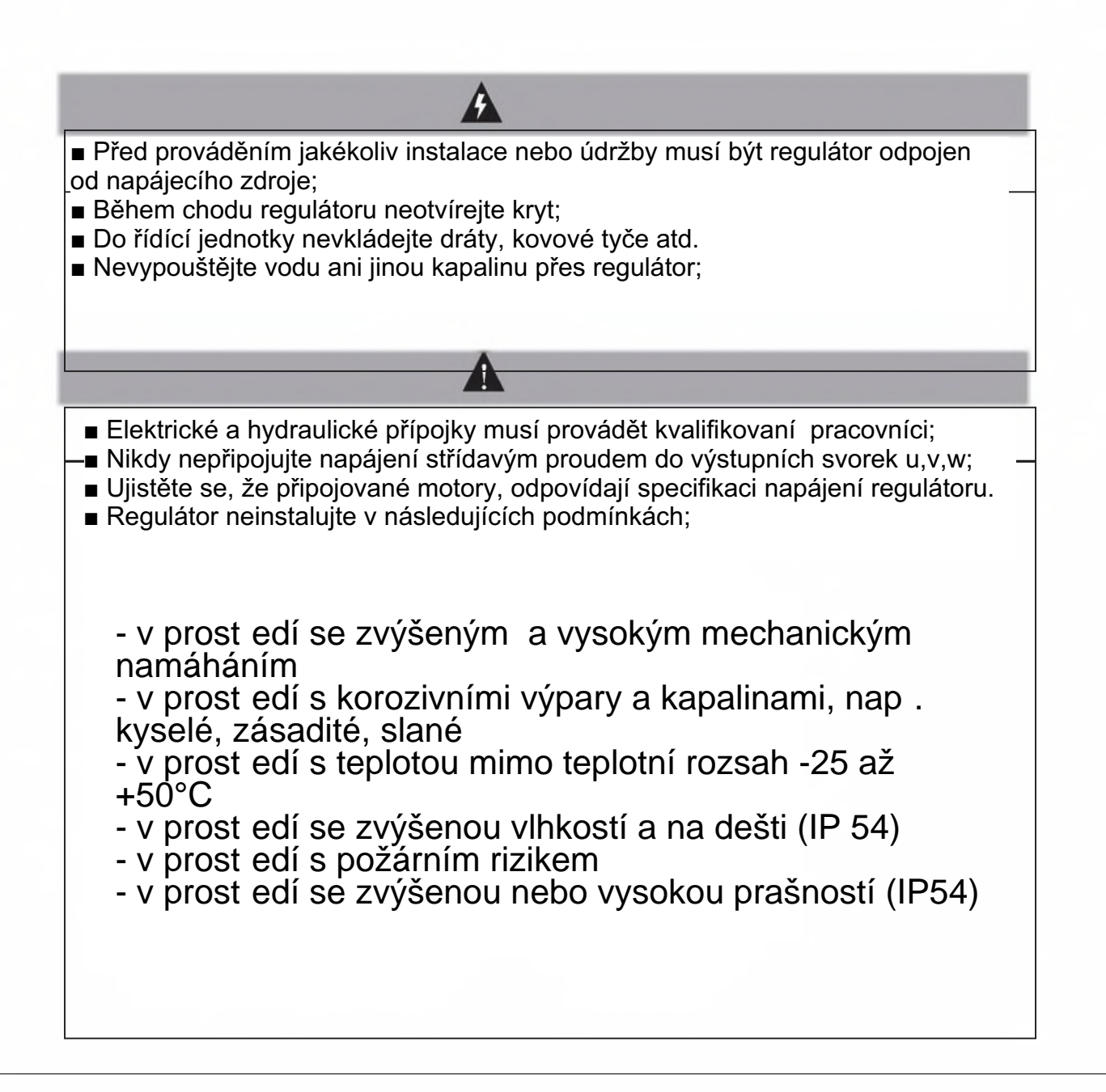

# OBSAH:

1 ÚVOD Použití Technické parametry a funkce Komponenty řídicí jednotky

2 INSTALACE Elektrické připojení na napájecí vedení Nastavení přepínače funkcí Parametry Nastavení kalibrace a mazání

3 ELEKTRICKÉ PŘIPOJENÍ Instalace sondy a plovákového spínače Elektrické připojení pro různé aplikace

4 ZÁKLADNÍ OPERACE Přepnutí do režimu MANUAL Přepnutí do režimu AUTO Ochrana čerpadla

5 ELEKTRICKÉ PŘIPOJENÍ

6 KOMUNIKACE R 485 Základní funkce Speciální aplikace Technické parametry

7 ŘEŠENÍ PORUCH

# ODPOVĚDNOST

Výrobce neodpovídá za nesprávnou funkci, pokud nebyl produkt správně nainstalován, byl poškozen, modifikován nebo provozován mimo doporučený pracovní rozsah, nebo běžel mimo doporučený pracovní rozsah nebo provozován na rozdíl od jiných údajů uvedených v této příručce.

Výrobce odmítá veškerou odpovědnost za případné chyby v tomto návodu k obsluze, v případě chybného tisku nebo chyb při kopírování.

Výrobce si vyhrazuje právo provádět jakékoliv úpravy produktů, které považuje za nezbytné nebo užitečné, aniž by to mělo vliv na základní vlastnosti.

### ÚVOD

Děkujeme, že jste si vybrali naše výrobky. Inteligentní regulátor čerpadel CONTROL PLUS je snadno použitelný, programovatelný, ovládací a ochranný přístroj pro jednoduchá a zdvojená čerpadla s přímým rozběhem, pro třífázové ponorné čerpadlo, odstředivé čerpadlo, potrubní čerpadlo atd. s výkonem od 0,75 kW do 15 kW.

CONTROL PLUS má řadu provozních režimů, lze pro řízení provozu použít hladinové puslní sondy, nebo plovákové spínače, a jejich kombinace. Dále lze systém řídit pomocí tlakových spínačů nebo elektronických snímačů s výstupem 4-20 mA.

### 1.1 Použití:

CONTROL PLUS je užitečný ve všech případech, kdy potřebujeme řídit a chránit jednoduchá a zdvojená čerpadla, ovládat jejich chod, řídit jejich zapnutí a vypnutí snímáním hladin nebo tlaku a chránit jejich chod integrovanými ochranami.

Typické využití:

- Domy obytné
- Rekreační objekty, farmy
- přívod vody z vrtů, opětovné použití vody
- Průmyslové závody
- Nádrže na odpadní vody
- Zásobování skleníků, zahrad, zemědělství

### Technické parametry a funkce

#### Hlavní funkce:

Integrovaný přepínač funkcí pro použití v různých aplikacích. Čerpání vody pomocí řízení 1-2 hladin, nebo pomocí snímání tlaku.

Ovládání dvojitých čerpadel

hlavní čerpadlo / záložní čerpadlo se automaticky střídají

hlavní čerpadlo / záložní čerpadlo se automaticky přepíná při poruše

Automatické zastavení čerpadla v případě nedostatku vody, které chrání před suchým chodem,

instalace plovákového spínače nebo kapalinové sondy do 1-2 nádrží.

- Automatický / manuální chod
- Chraní čerpadlo před mnoha poruchami
- Dynamický LCD zobrazuje on-line informace o chodu čerpadla
- Čítač času provozních hodin čerpadlel
- Paměť záznamů o poruchách
- Ochrana proti přireznutí oběžných kol čerpadel
- Komunikace RS485
- Spouští a zastavuje čerpadla podle různých hodnot hladiny nebo tlaku kapaliny

# Hlavní technické parametry regulátoru

| Hlavní charakteristika                                                    |                                                                                                    |  |  |
|---------------------------------------------------------------------------|----------------------------------------------------------------------------------------------------|--|--|
|                                                                           | snímání 1-2 hladin                                                                                                    |  |  |
| Charakteristika rizeni                                                    | kontrola tlaku                                                                                                    |  |  |
| provozní režim                                                            | Manual / Auto                                                                                                    |  |  |
| snímání hladin                                                            | pulsní elektrody, plováky, snímač 4-20mA                                                                                                    |  |  |
| snímání tlaku                                                             | tlakový spínač kontakt ON/OFF, tlakový snímač 4-20mA                                                                                         |  |  |
| Hlavní technická data                                                     |                                                                                                    |  |  |
| jmenovitý výstupní výkon                                                  | 0.75-4KW 5.5-11KW<br>15KW                                                                                                    |  |  |
| vstupní napětí                                                            | 230V / 400V dle výrobního štítku                                                                                                    |  |  |
| reakce nadproudové ochrany                                                | 5sec-5min                                                                                                    |  |  |
| reakce ochrany - ztráta fáze                                              | <2sec                                                                                                    |  |  |
| reakce ochrany - zkrat                                                    | <0.1sec                                                                                                    |  |  |
| reakce ochrany - nízké/vysoké napětí                                      | <5sec                                                                                                    |  |  |
| reakce ochrany chodu nasucho                                              | 6sec                                                                                                    |  |  |
| doba resetu při nadproudu                                                 | 30min                                                                                                    |  |  |
| doba resetu při nízkém/vysokém napětí                                     | 5min                                                                                                    |  |  |
| doba resetu při chodu nasucho                                             | 30min                                                                                                    |  |  |
| přepětí max.                                                              | 110 % vstupního napětí                                                                                                    |  |  |
| podpětí max.                                                              | 85 % vstupního napětí                                                                                                    |  |  |
| max. vzdálenost sond / plováků                                            | l ≤ 250 metrů                                                                                                    |  |  |
| Ochranné funkce                                                           | Chod nasuchoZablokované čerpadloNaproud čerpadlaZkratNízké vstupní napětíVysoká teplota vinutíPřepětíOpakovaný startZtráta fázeObrácená fáze |  |  |
| Instalační údaje                                                          |                                                                                                    |  |  |
| pracovní teplota                                                          | -20°C až 45°C                                                                                                    |  |  |
| okolní vlhkost                                                            | 20% - 90%RH                                                                                                    |  |  |
| krytí                                                                     | IP54                                                                                                    |  |  |
| pracovní pozice                                                           | svislá                                                                                                    |  |  |
| rozměry šířka/výška/hloubka                                               | 30.2 x 24x 12cm                                                                                                    |  |  |
| hmotnost 2.4 kg                                                           |                                                                                                    |  |  |
| RS 485 technická data                                                     |                                                                                                    |  |  |
| rozhraní                                                                  | RS485 Bus Interface: asynchronism semiduplex                                                                                                 |  |  |
| přenosová rychlost 1200 bps、2400 bps、4800 bps、9600bps<br>Default: 9600bps |                                                                                                    |  |  |
| protokol MODBUS Protocol (RTU)                                            |                                                                                                    |  |  |

### 1.3 Komponenty regulátoru

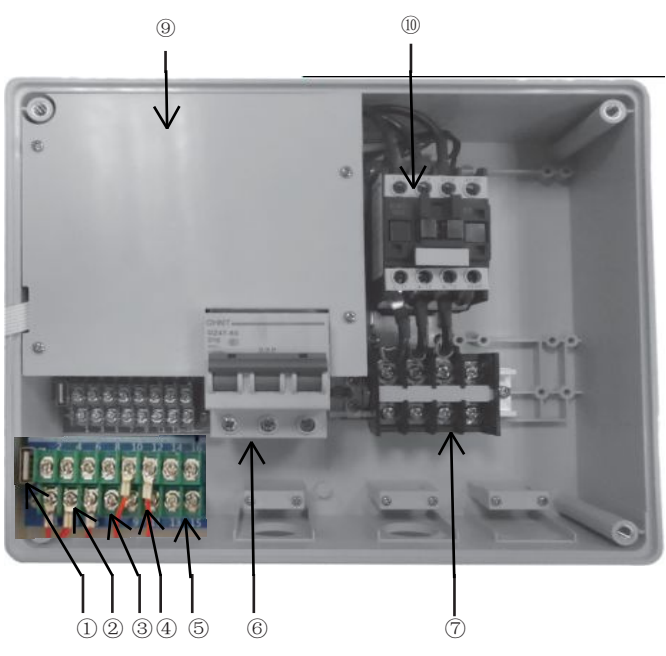

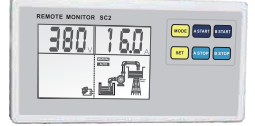

1. USB port

- svorky pro elektrické připojení k plovákovým spínačům / sondám /pro tlakový spínač
- 3. svorky RS 485 terminálu pro komunikační linku (vzdálený monitor)
- 4. svorky teplotní sondy
- 5. vstupní externí ovládání kontakt
- 6. vstup 3x400V elektrické připojení k napájení
- 7. výstupní svorky pro čerpadla
- 8. LCD deska
- 9. Hlavní deska + deska s transformátorem
- 10. Stykače čerpadel
- 11. Vzdálený monitor
- 12. Adaptér + kabel pro vzdálený monitor
- 13. Příslušenství pro montáž

# 

# Informace na displeji

#### zobrazení aktuálního proudu

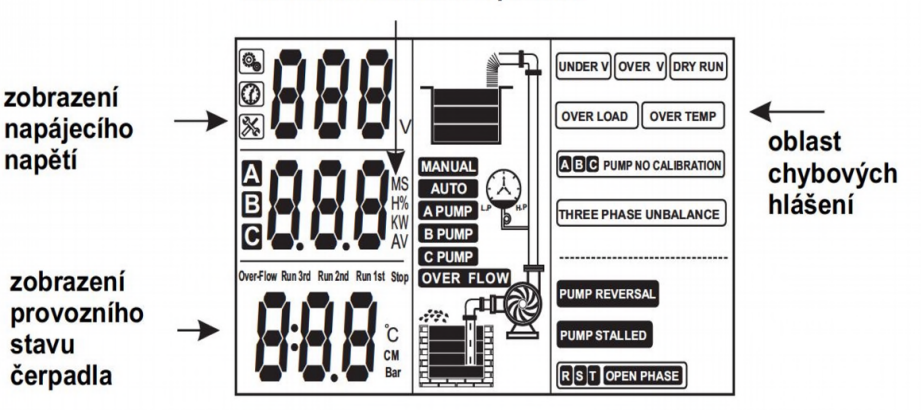

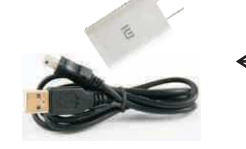

# Význam zobrazení na LCD displeji

| IKONA                                                                                                    | VÝZNAM / POPIS                                                                                                    |
|----------------------------------------------------------------------------------------------------|----------------------------------------------------------------------------------------------------|
| Contraction of the second second seco | ikona konfigurace parametrů čerpadla, když se objeví tato ikona, ovládací jednotka<br>čerpadla je v režimu pro nastavení parametrů;                                                           |
|                                                                                                    | ikona, zobrazení paměti ,některé parametry času, např.: akumulační doba chodu<br>čerpadla (jednotka: hodina); počítání atd                                                                    |
| - A A A A A A A A A A A A A A A A A A A                                                                                                    | ikona poruchy čerpadla, je-li tato ikona zobrazena, znamená to, že oblast poruch<br>zobrazuje některé informace o poruše čerpadla                                                             |
| ON LINE                                                                                                    | ikona chyby připojení k síti, pokud se objeví tato ikona, znamená to, že mezi<br>regulátorem a vzdáleným monitorem nebo počítačem není síťové připojení, nebo je<br>chyba síťového připojení; |
| ON LINE                                                                                                    | ikona normálního připojení, je-li tato ikona zobrazena, znamená to, že síťové spojení<br>mezi regulátorem a vzdáleným monitorem nebo počítačem je normální;                                   |
| V                                                                                                    | volty                                                                                                    |
| М                                                                                                    | minuty                                                                                                    |
| S                                                                                                    | sekundy                                                                                                    |
| Н                                                                                                    | hodiny                                                                                                    |
| %                                                                                                    | procenta                                                                                                    |
| A                                                                                                    | ampery                                                                                                    |
| $\bigotimes$                                                                                                    | čerpadlo v chodu                                                                                                    |
| $\bigcirc$                                                                                                    | čerpadlo vypnuté                                                                                                    |
| to HB                                                                                                    | nízký tlak ve výtlačném potrubí nebo tlakové nádobě                                                                                                    |
| ( ) HE                                                                                                    | vysoký (provozní) tlak ve výtlačném potrubí nebo tlakové nádobě                                                                                                    |
| A                                                                                                    | čerpadlo A                                                                                                    |
| В                                                                                                    | čerpadlo B                                                                                                    |

#### 2. INSTALACE

#### 2.1 Elektrické zapojení

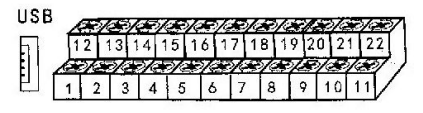

1,2,3,4, 12,13,14,15,16 - svorky pro p ipojení plovák nebo sond dle r zných režim

9,10 RS485 9=A+ 10= B-

5,6 Vážná chyba erpadlo A 16,17 Vážná chyba erpadlo B

Kontakty se sepnou p i vážné poruše erpadla CONTROL se zablokuje, bliká servis, p erušovaný zvuk, LZE RESETOVAT pouze odpojením od sít

11,12 svorky pro p enos chyby p i VÁŽNÉ poruše (viz. výše) nebo OWERFLOW (vysoká hladina, p eté ení). Kontakty se sepnou, zatižitelnost 240V 5Amp

18,19 svorky pro p ipojení bimetalu erpadlo A 7,8 svorky pro p ipojení bimaetalu erpadlo B Beznap ové svorky NC, p i rozepnutí CONTROL hlásí OWER TEMP,

p i op tném sepnutí se CONTROL odblokuje do normálního provozu. Na svorky lze p ipojit cokoliv ve shodné logice.

POKUD NENĬ BIMETAL, MUSÍ BÝT SPOJENÉ -KLEMA.

20,21 svorky pro sníma 4-20 mA 20 = P+ ervený 21 = P- erný

#### 2.1.1 zapojení t ífázového regulátoru

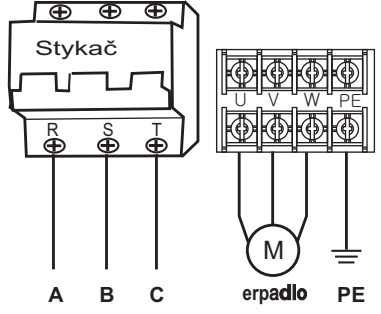

2.1.2 Zapojení jednofázového regulátoru

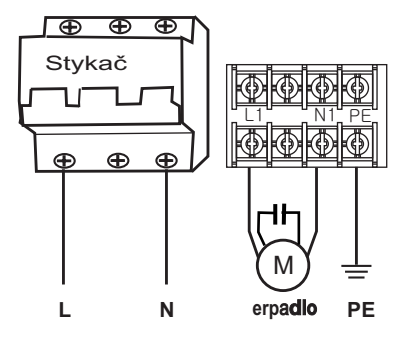

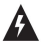

NEBEZPEČÍ Riziko úrazu elektrickým proudem

Před provedením jakékoliv instalace nebo údržby musí být regulátor odpojen od napájecího zdroje a před otevřením počkejte nejméně 2 minuty.

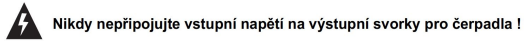

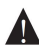

Do regulátoru nikdy nevkládejte cizí předměty, především kovové !

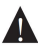

Nikdy nepřipojujte čerpadla - motory neodpovídající specifikaci regulátoru !

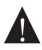

Připojení regulátoru může provádět pouze kvalifikovaná osoba !

#### 2.2 Volba provozních funkcí

Uživatelé mohou nastavit funkční spínače tak, aby regulátor vyhovoval různým aplikačním požadavkům. Před nastavením funkčních spínačů musí být regulátor odpojen od napájení, po dokončení nastavení obnovte napájení regulátoru a zkontrolujte na LCD displeji zobrazení zvolené aplikace.

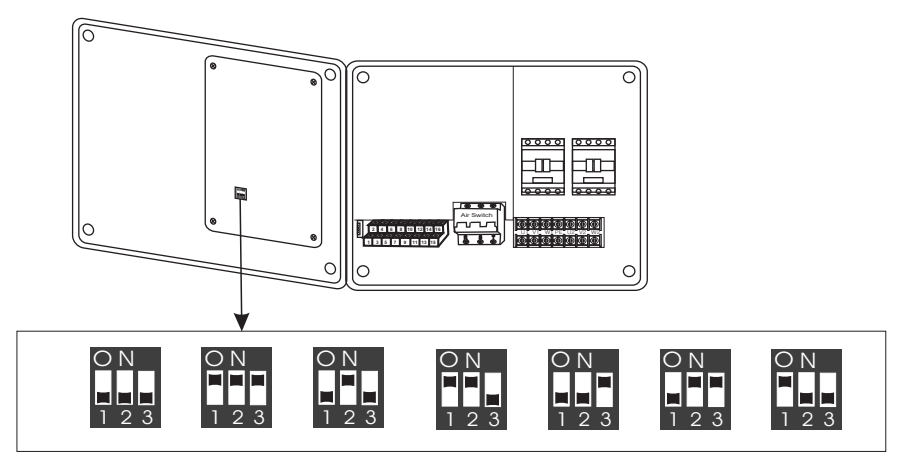

| číslo | pozice p epína | zobrazení na LCD displeji | popis funkce                                                                                                    |  |
|-------|----------------|---------------------------|----------------------------------------------------------------------------------------------------|--|
| 1     | O N<br>1 2 3   |                           | Vhodné pro odčerpávání,<br>zavlažování apod. s podporou<br>hlídání hladiny a s alarmem<br>přetečení odčerpávané<br>nádrže/studny/akumulace |  |
| 2     | O N<br>1 2 3   |                           | Vhodné pro systém s tlakovou<br>nádobou s tlakovým spínačem s<br>kontaktem ON/OFF                                                          |  |
| 3     | O N<br>1 2 3   | 000<br>000<br>200         | Vhodné pro přečerpávání ze<br>studny/nádrže do horní<br>nádrže.Snímání hladin v obou<br>nádržích pomocí sond nebo<br>plováků.              |  |

| íslo | pozice p epína | zobrazení na LCD displeji | Popis funkce                                                                                                    |
|------|----------------|---------------------------|----------------------------------------------------------------------------------------------------|
| 4    | O N<br>1 2 3   |                           | Vhodné pro odčerpávání z<br>nádrže/studny/akumulace<br>čerpadlem, které má svůj<br>integrovaný plovák proti chodu<br>nasucho |
| 5    | O N<br>1 2 3   |                           | Vhodné pro systém s tlakovou<br>nádobou, se snímáním tlaku<br>pomocí elektronického snímače<br>tlaku s výstupem 4-20mA       |
| 6    | O N<br>1 2 3   |                           | Vhodné pro odčerpávání z<br>nádrže/studny. Snímání hladiny v<br>dolní nádrži snímačem hladiny s<br>výstupem 4-20mA           |
| 7    | O N<br>1 2 3   |                           | Pro pln ní horní nádrže. Kontrola hladiny<br>horní nádrže elektronickým sníma em s<br>výstupem 4-20 mA                       |

#### 3. Elektrické připojení

#### 3.1 Instalace hladinových sond a plováků

Instalace hladinových sond

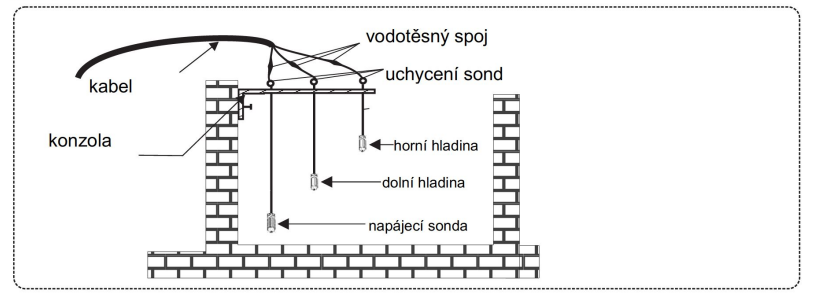

V případě vysokého rizika výskytu elektrických bouří (blesků) nebo při velmi znečištěném kapalném médiu v jímce nebo v nádrži se doporučuje použít plovákový spínač

Instalace plovákových spínačů

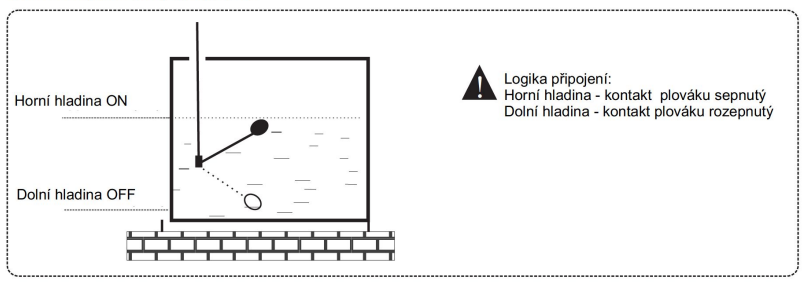

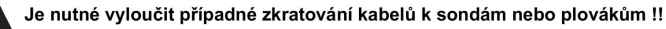

#### Technické parametry hladinového snímače 4-20mA

| Technická data  | Hodnota           |  |
|-----------------|-------------------|--|
| rozsah m ení    | 020KPA (0-200 cm) |  |
| Přesnost        | 0.50%             |  |
| Maximální tlak  | 60KPA             |  |
| Destrukční tlak | 1.2MPA            |  |
| Napájecí nap tí | 24VDC             |  |
| Výstupní signál | 4-20mADC          |  |

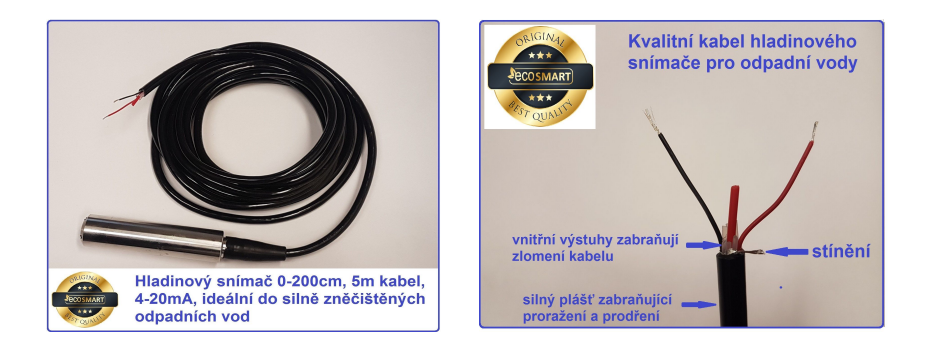

Ponorný hladinový sníma m že viset na kabelu. Dolní okraj sníma e umístit cca 10cm nad dno, aby otvory k m ící membrán nebyly ucpávány sedimenty v jímce. Pokud je to možné, sníma umístit do ochranné trubky o sv tlosti 50mm, nap. HT 50. Dolní okraj trubky musí být cca 8cm nad dnem jímky.

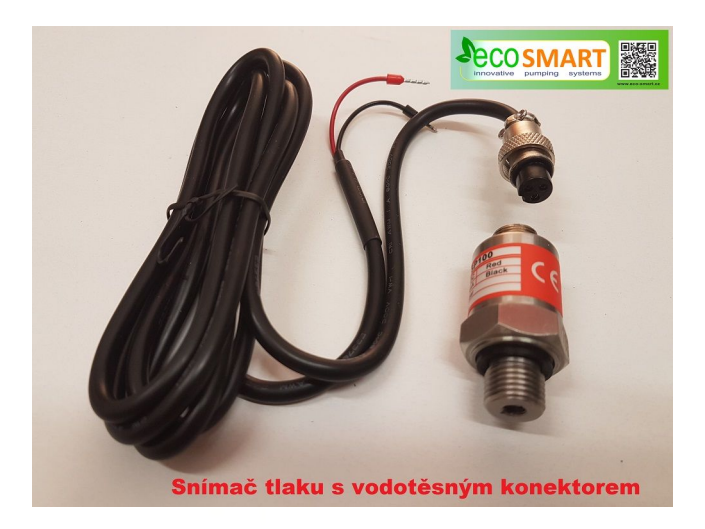

### Provozní parametry tlakového snímače 4-20mA

| Technická data     | Hodnota  |
|--------------------|----------|
| Rozsah měření      | 02.5MPA  |
| Přesnost           | 0.25%    |
| Max. provozní tlak | 7.5MPA   |
| Destrukční tlak    | 12MPA    |
| Napájecí napětí    | 24VDC    |
| Výstupní signál    | 4-20mADC |

#### 2.4 Nastavení p epína e funkcí a zapojení sond, plovák a sníma tlaku

#### POZICE 1 Platí pro od erpávání z nádrže - závlahy / splašky / drenáže

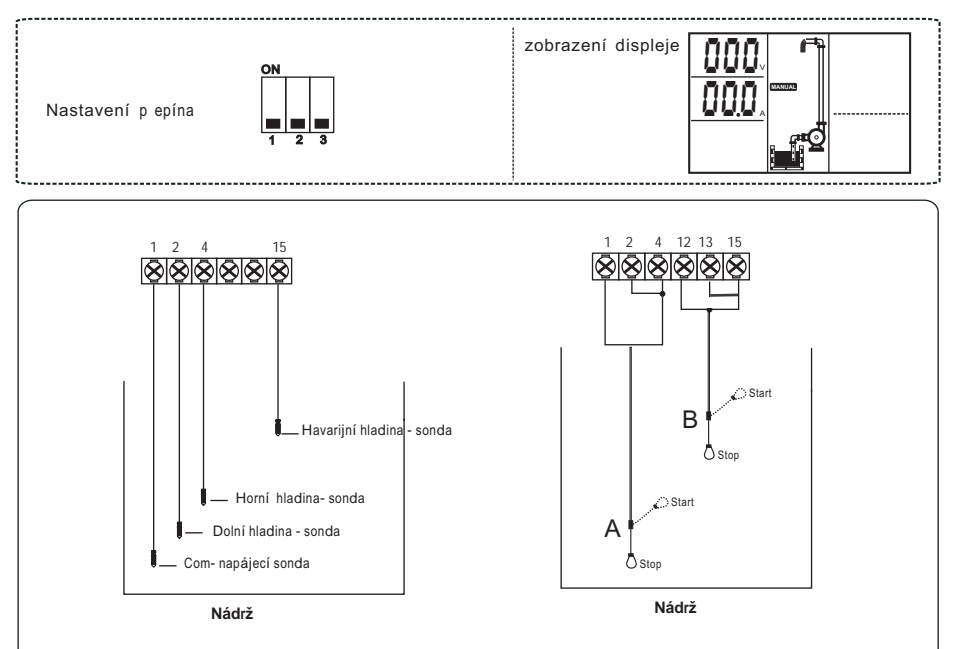

#### 1). Počáteční stav

když hladina kapaliny v jímce dosáhne horní sondy ( nebo plovákový spínač A v poloze START), regulátor spustí čerpadlo;

#### 2). Vypnutí

Když hladina v jímce klesne pod spodní sondu ( nebo plovákový spínač A v poloze STOP), regulátor zastaví běh čerpadla;

#### 3). Poplach při přetečení

Když čerpadlo čerpá kapalinu a hladina kapaliny v jímce přesto stále stoupá k Havarijní sondě (nebo plovákový spínač B v pozici START), regulátor spustí zvukový alarm přetečení, aby varoval uživatele čerpadla, aby podnikl další krok. Když hladina klesne pod havarijní sondu, čerpadlo stále čerpá, ale zvukové znamení se automaticky vypne.

#### POZICE 2 Platí pro systém s tlakovou nádobou a tlakovým spína em ON/OFF

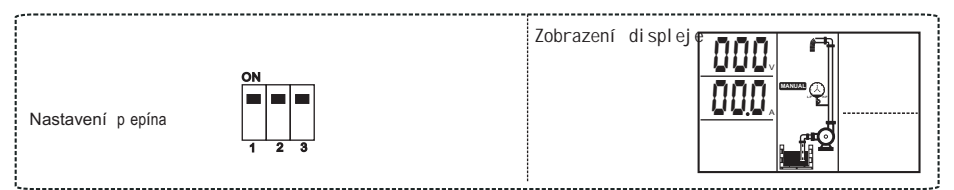

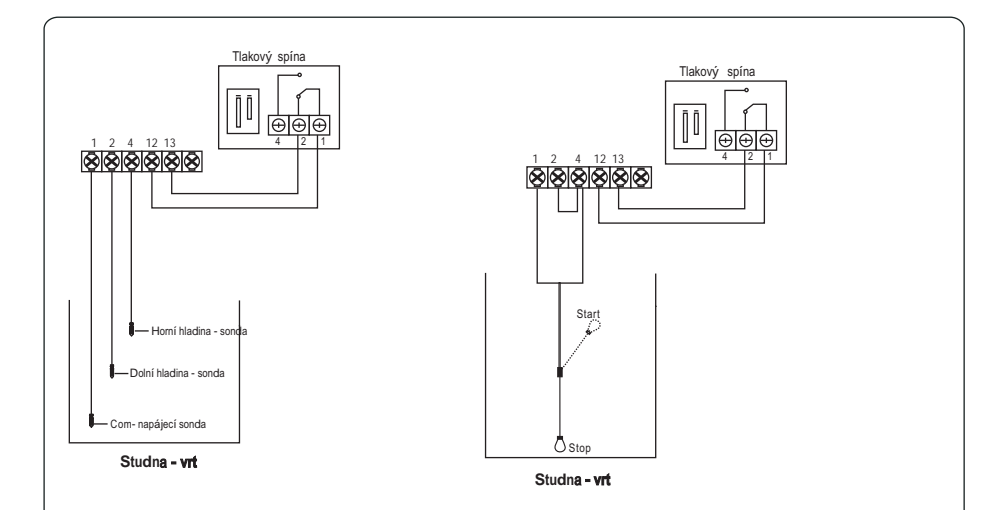

#### 1). Start

Když v potrubí nebo tlakové nádobě není žádný tlak, kontakt tlakového spínače je zapnutý a hladina kapaliny ve studně je nad dolní sondou (nebo plovákový spínač v poloze START), regulátor spustí čerpadlo;

#### 2). STOP

Když v potrubí nebo tlakové nádrži je plný tlak (čerpadlo dosáhne vypínacího tlaku), kontakt tlakového spínače je rozepnutý, regulátor zastaví chod čerpadla; Poznámka: tlakový spínač musí být s kontaktem N / C Žádný tlak=kontakt je zapnutý; dosažení vypínacího tlaku= kontakt je VYPNUT Pokud v jakékoliv fázi čerpání hladina v studni poklesne pod dolní sondu (nebo plovák A dosáhne polohy STOP) regulátor vypne čerpadlo

#### 3). Provoz bez sond/plováku

Sonda/plovák má spolehlivou a automatickou funkci zastavení proti suchému chodu čerpadla. Pokud se používá čerpadlo v jiných situacích, kdy není možné instalovat sondy/plovák ve studně, uživatelé čerpadla mohou propojit svorky 1+3+5 a regulátor řídí čerpadlo podle tlakového spínače, ale čerpadlo NENÍ CHRÁNĚNO PROTI CHODU NASUCHO !!!

#### POZICE 3 Platí pro erpání kapaliny ze spodní nádrže do horní nádrže

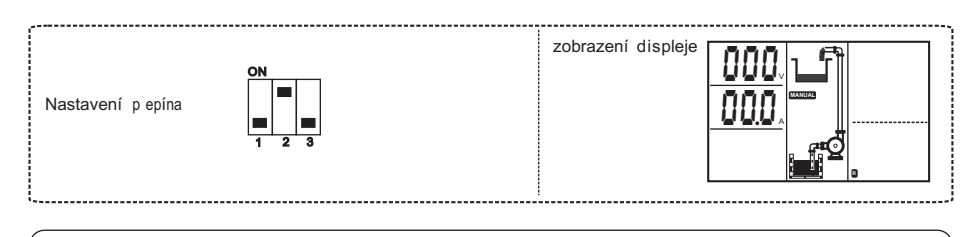

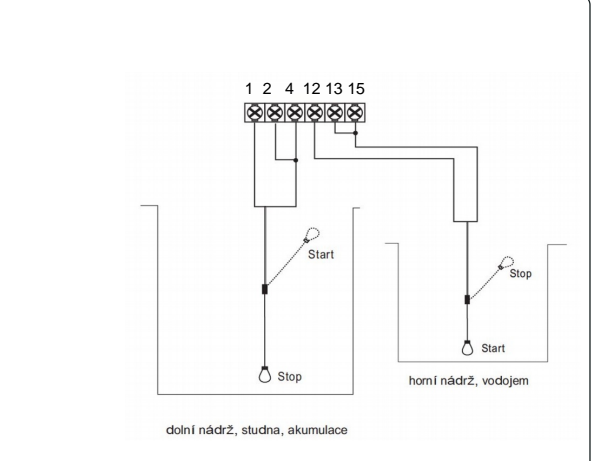

#### 1). START

hladina kapaliny v horní nádrži na vodu je pod spodní sondou (plovákový spínač v poloze START) a hladina kapaliny ve studně s vodou je nad spodní sondou (plovákový spínač v poloze START), regulátor spustí čerpadlo;

#### 2). STOP

Když hladina v horní nádrži dosáhne horní sondy ( nebo plovákový spínač dosáhne polohy STOP) nebo hladina kapaliny v dolní nádrži dosáhne pod spodní sondu ( nebo plovákový spínač dosáhne polohy STOP); regulátor zastaví chod čerpadla

#### 3). Provoz bez hladinových sond / plováku

Sondy / plovák v dolní nádrži / studní má spolehlivou a automatickou funkci zastavení proti suchému chodu čerpadla. Pokud se používá čerpadlo v jiných situacích, kdy není možné instalovat sondy/plovák ve studně, uživatelé mohou propojit svorky 1 + 3 + 5, a regulátor řídí čerpadlo pouze podle hladin v horní nádrži. Ale čerpadlo NENÍ CHRÁNĚNO PROTI CHODU NASUCHO !!

#### POZICE 4 Platí pro od erpávání z nádrže erpadlem s integrovaným plovákem

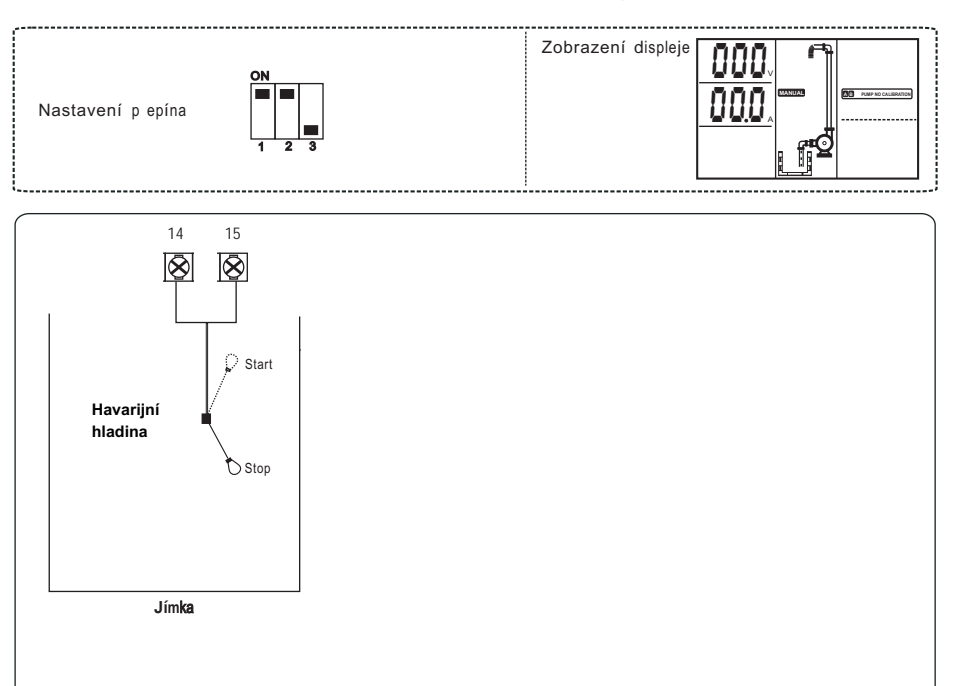

#### 1). Spuštění a zastavení čerpadla s integrovaným plovákovým spínačem.

Při provozování čerpadla s integrovaným plovákovým spínačem bude chod tohoto čerpadla ovládán tímto plovákem, doplňkový plovák havarijní hladiny je pouze pro poplachové hlášení

#### Stav poplachu

Pokud během čerpání stoupne hladina kapaliny v nádrži na úroveň havarijní hladiny ( plovák dosáhne pozice START), regulátor vydá zvukový signál aby varoval uživatele. Pokud čerpadlo opět sníží havarijní hladinu (plovák dosáhne pozice STOP), zvukový signál se automaticky vypne.

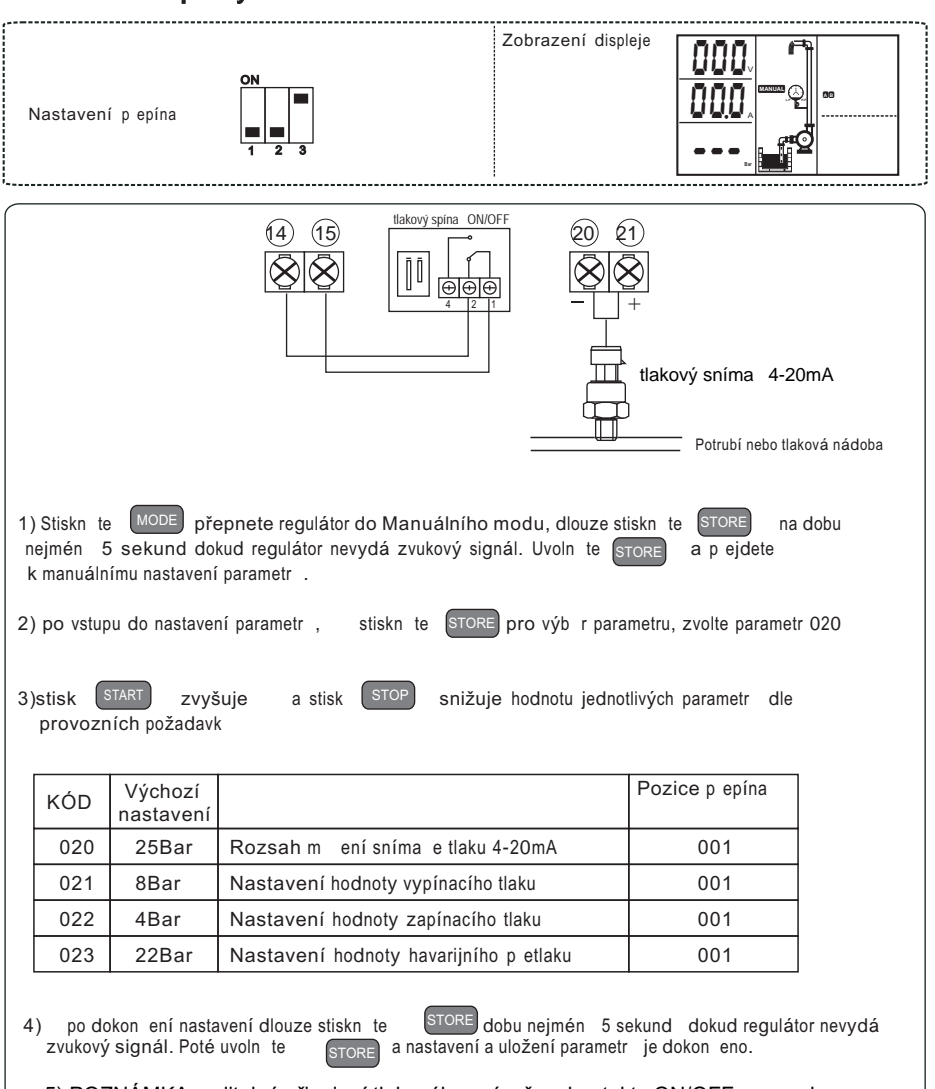

#### POZICE 5 Platí pro systém s tlakovou nádobou a sníma em tlaku 4-20 mA

5) POZNÁMKA: volitelné připojení tlakového spínače s kontakty ON/OFF na svorky 2 + 6. Pokud dojde k poškození tlakového snímače 4-20mA, tak při dosažení havarijní úrovně tlaku bude čerpadlo zastaveno právě spínačem ON/OFF.

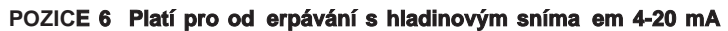

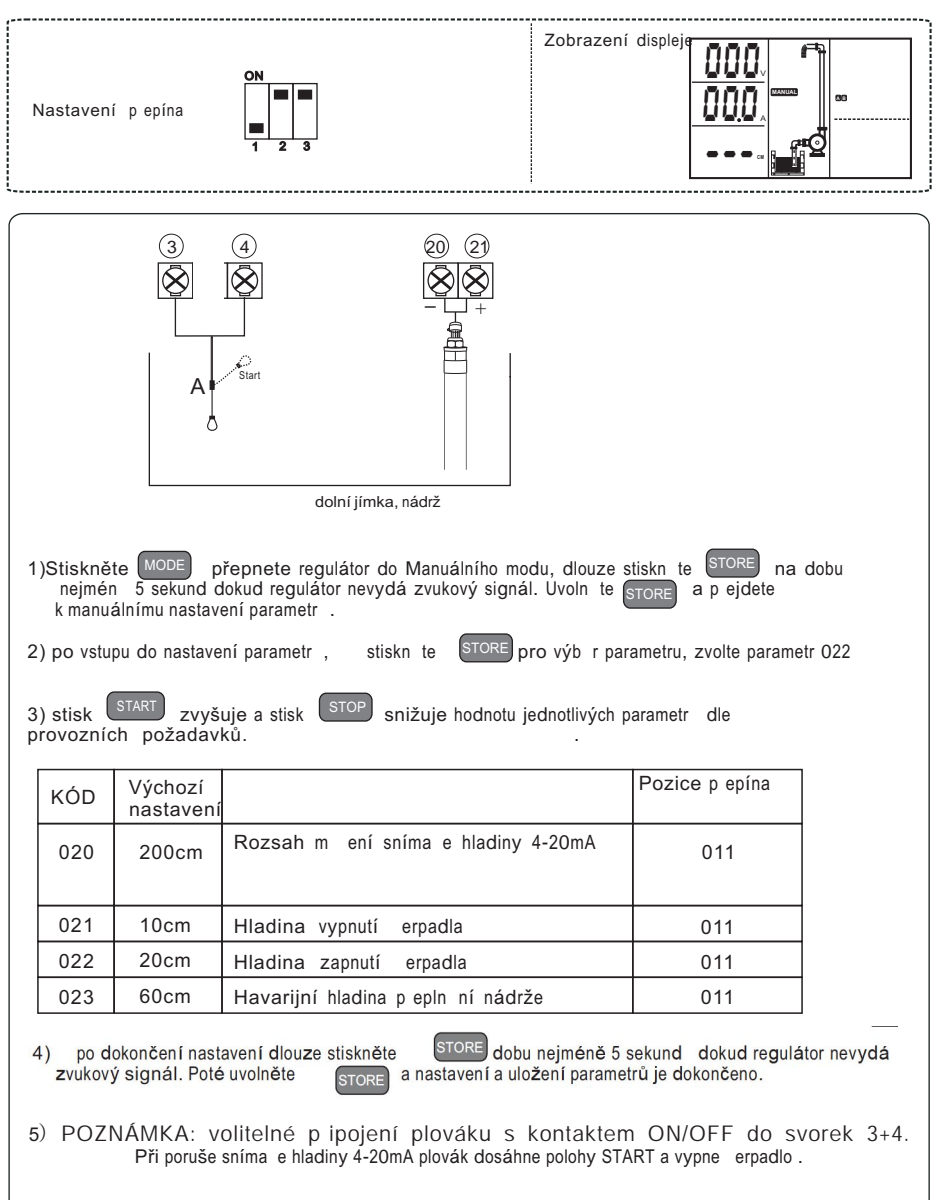

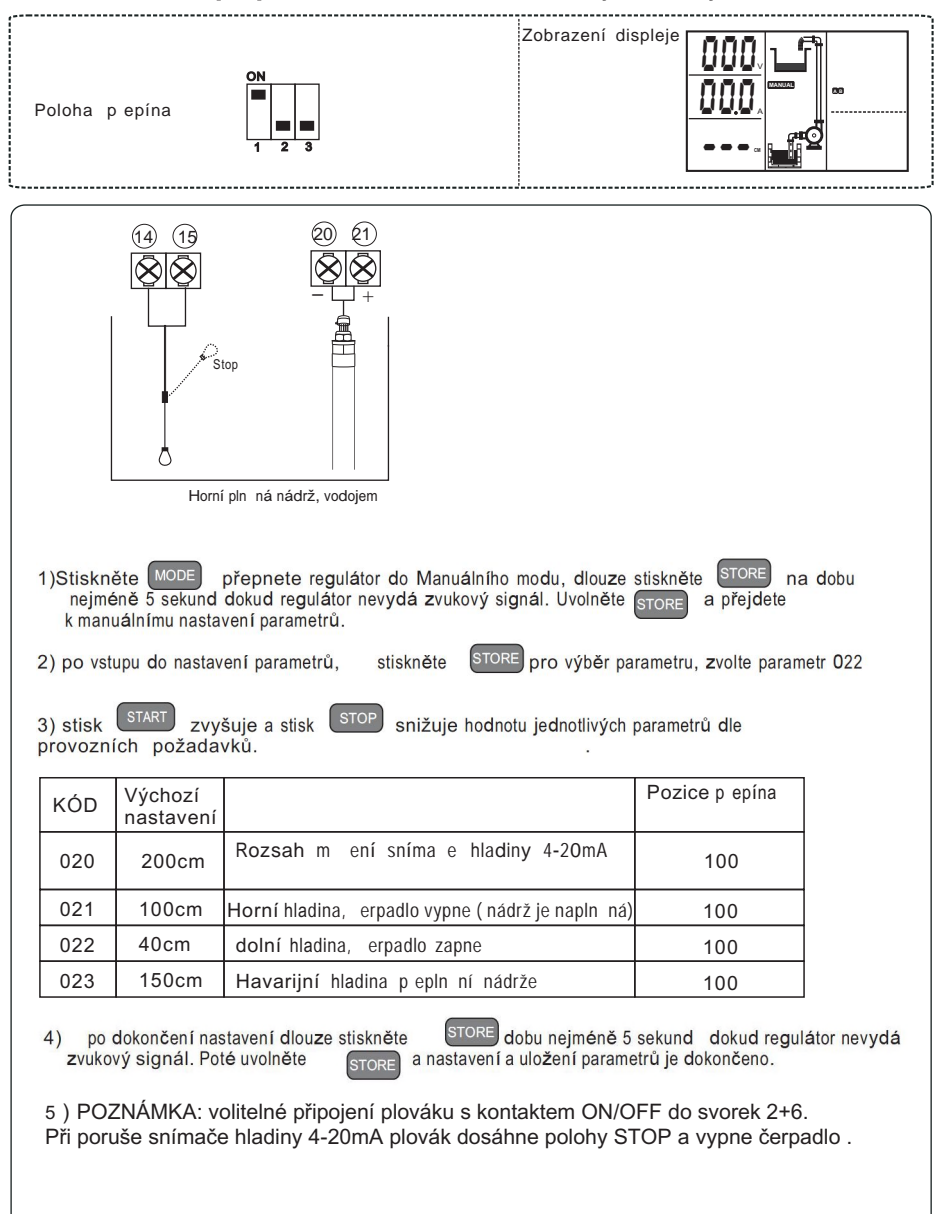

#### POZICE 7 : Vhodné pro pln ní nádrže se snímáním hladiny hladinovým sníma em 4-20 mA

#### 3 ZÁKLADNÍ NASTAVENÍ

#### 3.1 P epnutí do manuálního provozu

Stiskem MODE p epnete regulátor do manuálního provozu stiskem START spustíte erpadlo, stiskem STOP vypnete erpadlo

UPOZORNĚNÍ: V manuálním provozu regulátor nepřijímá signál z hladinového senzoru, čerpadlo tak nemusí být chráněno proti chodu nasucho!!

#### 3.2 P epnutí do automatického provozu

Stiskem MODE p epnete regulátor do automatického provozu, regulátor zapíná a vypíná erpadlo podle signál ze senzor , plovák nebo tlakových sníma .

- **UPOZORN NÍ:** Pokud chcete zastavit erpadlo když b ží v automatickém režimu, stiskem MODE p epnete regulátor do manuálního provozu a erpadlo zastavíte.
- UPOZORN NÍ: Pokud dojde k p erušení napájení, tak po obnovení napájení regulátor odpo ítá 10 sekund a vstoupí do stavu p ed ztrátou napájení

#### 3.3 NASTAVENÍ, VYMAZÁNÍ A KALIBRACE PARAMETR

Pro dosažení nejlepší úrovn ochrany erpadla je nezbytné, aby kalibrace parametr byla provedena ihned po úsp šné instalaci nebo oprav erpadla.

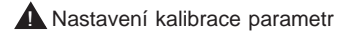

P i kalibraci musí erpadlo být schopno erpat vodu, aby byla provedena správná kalibrace. Pokud kalibrace prob hne bez erpání vody, pozd ji m že dojít ke generování chyby - "p etížení erpadla".

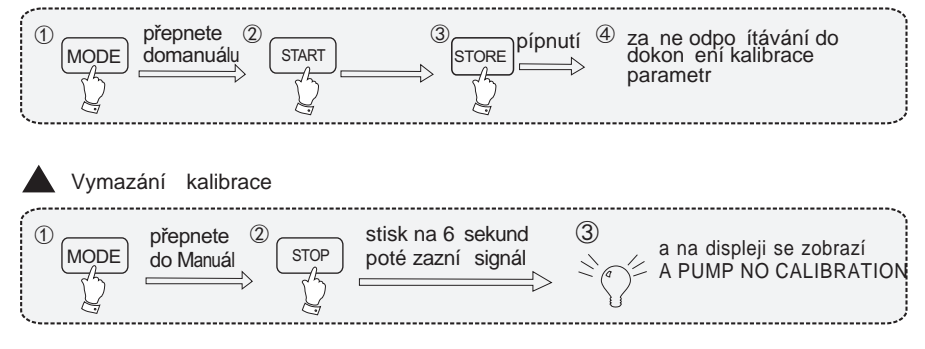

#### 3.4 Zobrazení posledních p ti záznam o poruše erpadla

Zobrazení posledních p ti záznam o poruše erpadla

Stiskněte MODE p epn te do Manuálního režimu, p esv te se že erpadlo neb ží

stiskněte a držte stop a dále stiskn te MODE kontrolér vydá zvuk a na LCD se zobrací posledních 5 poruch

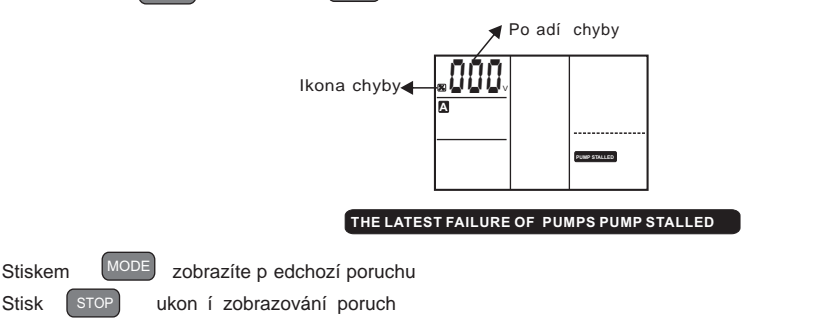

#### 3.5 Zobrazení celkové doby provozu erpadla

Stisk

- Stiskněte MODE p epn te do Manuálního režimu a p esv d te se, že erpadlo neb ží

Stiskn te a držte stiskn te stiskn te stop kontrolér vydá zvukový signál a na LCD displeji se zobrazí celková doba chodu erpadla

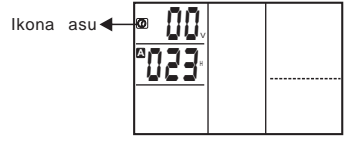

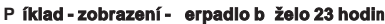

Stisk stop ukon í zobrazování celkového esu chodu erpadla

#### 3.6 Postup nastavení parametr

| Krok 1:                                                                                 |
|-----------------------------------------------------------------------------------------|
| Stisk MODE p epn te do Manuálního režimu                                                |
| Krok 2:                                                                                 |
| Stiskněte STORE dlouze na minimáln 5 sekund dokud regulátor nevydá zvukový signál.      |
| uvoln ním tla ítka vstoupíte do nastavení parametr                                      |
| Krok 3:                                                                                 |
| Dalším stiskem tla ítka <code>store</code> vyberete parametr, který pot ebujete upravit |
| Krok 4:                                                                                 |
| Stiskem START a stiskem STOP zvyšujete nebo snižujete hodnoty parametru podle           |
| provozních požadavk                                                                     |
| Krok 5:                                                                                 |
|                                                                                         |

Po úprav parametr stiskn te **STORE** na dobu minimáln 5 sekund, regulátor vydá zvukový signál a zm na parametr je uložena.

Tabulka parametr

Výchozí nastavení podle specifikace ovlada e (Data v tabulce slouží pouze pro informaci)

| číslo | Výchozí<br>stav | Definice                                                                                                    |                                 |
|-------|-----------------|----------------------------------------------------------------------------------------------------|---------------------------------|
| 001   | 01              | ID regulátoru                                                                                                    |                                 |
| 002   | 04              | RS 485 p enosová rychlost, 01 je 1 200, 02 je 2400 , 03 je<br>4800, 04 je 9600                                                                                                    |                                 |
| 003   | 00              | Parity kontrola 0= žádná parita; 1=lichá parita; 2=sudá parita;<br>výchozí nastavení je 0=žádní parita                                                                                                    | Platí pro                       |
| 004   | 06s             | Doba reakce ochrany proti chodu nasucho, jednotka je<br>sekunda. Výchozí nastavení je 6 sekund                                                                                                    | všechny<br>funkce<br>regulátoru |
| 005   | 30m             | Doba op tného spušt ní erpadla po zablokování chodem nasucho Jednotka je minuta. Výchozí nastavení je 30 minut                                                                                                    | 0                               |
| 006   | 05m             | Doba op tného spušt ní erpadla po zablokování p etížením motoru<br>Výchozí nastavení je 5 minut. Po zastavení erpadla nadproudem<br>regulátor rozbíhá erpadlo po 5 minutách. Pokud se proud vrátí<br>do normálu, porucha se dále neopakuje.                                                                                                    |                                 |
| 007   | 02m             | Doba op tného spušt ní erpadla po zastavení p ep tím, podp tím<br>nebo ztrátou fáze. Jednotka je minuta. Výchozí nastavení jsou<br>2 minuty. Po zastavení erpadla p ep tím, podp tím nebo ztrátou<br>fáze regulátor opakovan spouští erpadlo po 2 minutách. Pokud<br>podpětí, p ep tí, ztráta fáze odezní, porucha se neopakuje<br>a provoz regulátoru se vrátí do normálu. |                                 |
| 008   | 40A             | Jmenovitý vstupní proud erpadla je 40 Ampér.                                                                                                    |                                 |
| 009   | 85%             | Reakce ochrany proti chodu nasucho je 85% jmenovitého proudu.<br>Výchozí nastavení je 85%                                                                                                    |                                 |

| číslo | Výchozí<br>stav | Definice                                                                                                    |                      |
|-------|-----------------|----------------------------------------------------------------------------------------------------|----------------------|
| 010   | 120%            | Hodnota reakce ochrany proti p etížení je 120% jmenovitého proudu<br>Výchozí nastavení je 120%.                                                                                                    |                      |
| 011   | 170%            | Hodnota reakce ochrany proti zablokování je 170% jmenovitého proudu. Výchozí nastavení je 170%.                                                                                                    |                      |
| 012   | 03              | Ochrana proti p epólování, ochrana proti ztrát fáze<br>00= obě funkce neaktivovány 01= aktivace ochrany<br>proti p epólování, ochrana ztráty fáze neaktivní<br>02=aktivace ochrany proti ztrát fáze, ochrana proti p epólování<br>neaktivní 03=obě funkce aktivní |                      |
| 013   | 18%             | Ochrana proti nevyváženosti fází, jednotka je v procentech (%)<br>0% = ochrana je deaktivována<br>Výchozí nastavení je 18%                                                                                                    |                      |
| 014   | 342V            | Ochrana proti podpětí, jednotky jsou V (volty). Pokud napájecí<br>napětí klesne pod nastavenou hodnotu, regulátor vypne<br>čerpadlo.Výchozí hodnota je 342 V                                                                                                    | Platí pro<br>všechny |
| 015   | 437V            | Ochrana proti přepětí. jednotky jsou V (volty). Pokud napájecí<br>napětí stoupne nad nastavenou hodnotu, regulátor vypne čerpadlo.<br>Výchozí hodnota je 437 V.                                                                                                   | regulátoru           |
| 016   | 240h            | Platí pro drenážní od erpávání, interval protá ení erpadla                                                                                                    |                      |
| 017   | 00              | Zámek LCD displeje a tla ítek. 00 funkce LCD a tla ítek není<br>aktivována. 01 funkce tla ítek a LCD je aktivována. Výchozí<br>je 00. Pokud je tato funkce aktivována, tak v automatickém<br>režimu regulátoru jsou tla ítka blokována.                           |                      |
| 018   | 00s             | Prodleva spušt ní erpadla. Jednotka je sekunda.<br>Pokud má dojít ke spušt ní erpadla, bude spušt no<br>až po ub hnutí této prodlevy. Výchozí nastavení je 0 sekund.                                                                                              |                      |
| 019   | 00s             | Prodleva zastavení erpadla. Jednotka je sekunda.<br>Pokud má dojít k zastavení erpadla, bude zastaveno<br>až po ub hnutí této prodlevy. Výchozí nastavení je 0 sekund.                                                                                            |                      |

# 5 Elektrické připojení tepelné ochrany motoru

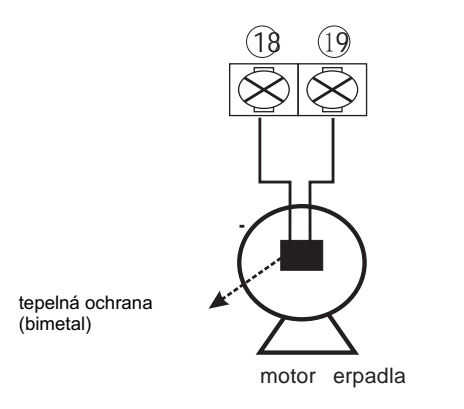

Pozn. 1: Pro využití teplotní ochrany motoru čerpadla musí být ve vinutí instalován bimetalový spínač Poznámka 2: bimetal s kontaktem N / C, normální provozní stav sepnuto Poznámka 3: Pokud je čerpadlo bez vestavěné ochrany, použijte propojku (klemu) pro propojení svorek 9 +11, a 10 + 12.

### 6. Komunikace

Regulátor má komunikační RS 485 rozhraní, uživatelé čerpadel mohou využívat jednoduchý Kontrolní panel pro realizaci funkce dálkového monitorování.

Tato funkce se používá u regulátorů instalovaných v suterénu, čerpací stanici apod., kdy uživatelé čerpadel potřebují monitorovat a řídit čerpadlo z jiného místa.

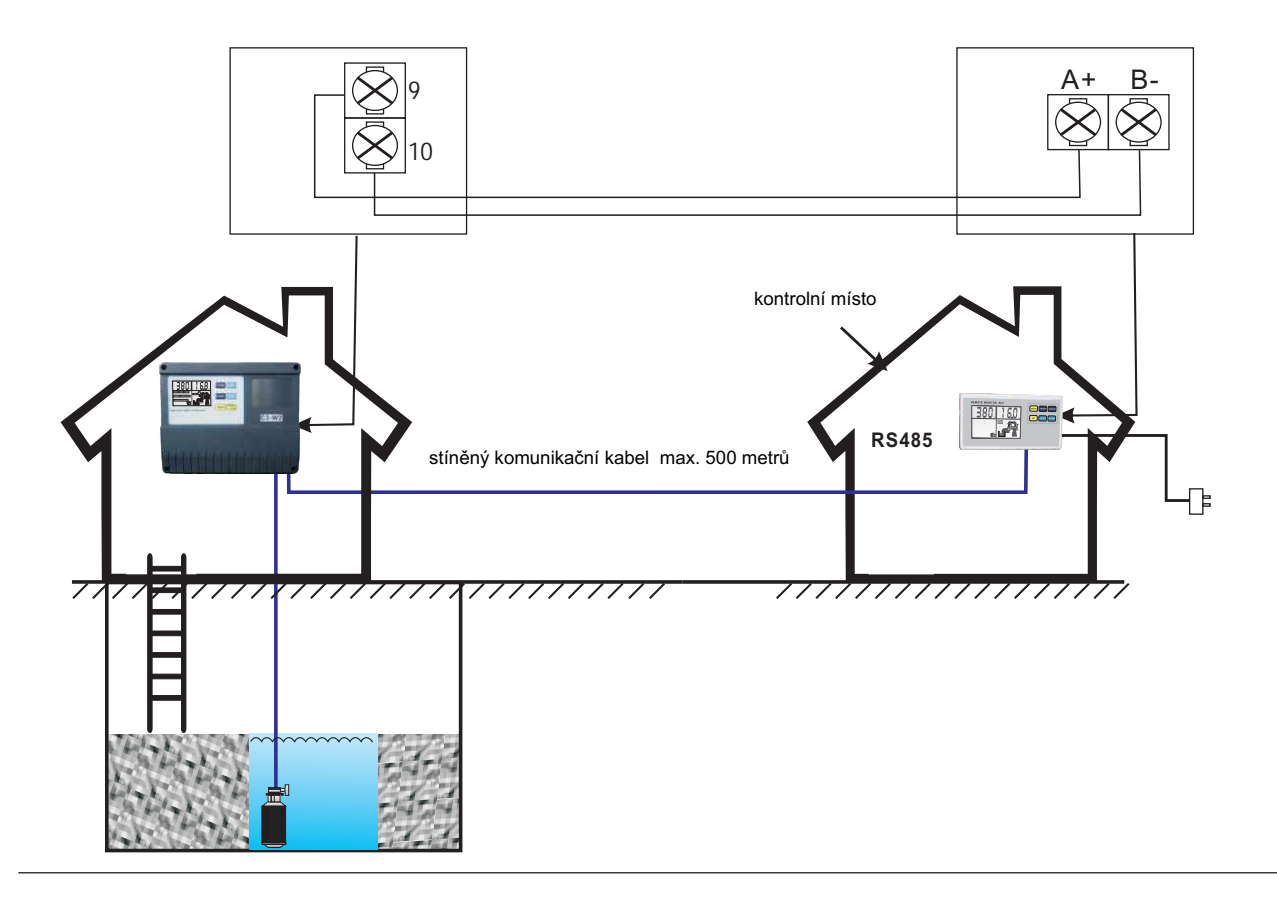

### 6.1 Základní funkce

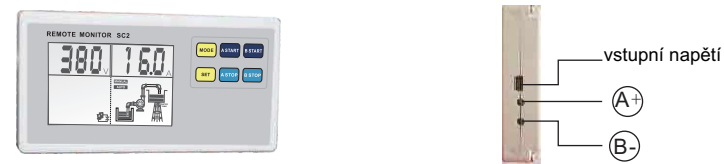

Kontrolní panel s komunikačním rozhraním, umožňuje realizovat sledování na dálku. V řídící místnosti mohou uživatelé čerpadel realizovat všechny funkce Hlavního regulátoru včetně: zobrazení poruch čerpadel automatický / manuální režim zapnutí / vypnutí čerpadla, zobrazení stavu chodu čerpadla, apod **Nelze provádět kalibraci čerpadel** 

Následující tabulka zobrazuje hlavní technické parametry komunikačního spojení

| Hlavní technická data       |                                                                                                    |  |  |
|-----------------------------|----------------------------------------------------------------------------------------------------|--|--|
| Rozhraní                    | RS485 asynchronism semiduplex                                                                                                    |  |  |
| Data formát                 | 1start bit 8data bit, 1stop bit, no verify<br>1start bit 8data bit, 2stop bit, no verify<br>Default: 1start bit 8data bit, 1stop bit, no verify |  |  |
| Přenosová rychlost          | 1200 bps、2400 bps、4800 bps、9600bps <b>Default: 9600bps</b>                                                                                      |  |  |
| Komunikační adresy          | Rozsah nastavení adresy ovlada e: 1-126<br>127: adresa vysílání, vysílání hlavního regulátoru                                                   |  |  |
| Protokol                    | MODBUS Protocol (RTU)                                                                                                    |  |  |
| napájení kontrolního panelu | AC220V/50Hz,                                                                                                    |  |  |
| Instalační data             |                                                                                                    |  |  |
| max. délka kabelu           | 500m                                                                                                    |  |  |

# 7. Závady a jejich řešení

| Chybové hlášení |              | Příčina                                                                                                   | Řešení                                                                     |
|-----------------|--------------|----------------------------------------------------------------------------------------------------|----------------------------------------------------------------------------|
| bliká           |              | skutečné provozní napětí je nižší než<br>kalibrované napětí, čerpadlo je v<br>režimu ochrany proti napětí | zkontrolujte vstupní napětí                                                |
|                 |              |                                                                                                    | regulátor se každých 5 minut pokusí<br>obnovit normální provozní stav      |
|                 |              | skutečné provozní napětí je vyšší než                                                                     | zkontrolujte vstupní napětí                                                |
| bliká           | OVER V       | ochrany proti přepětí                                                                                     | regulátor se každých 5 minut pokusí<br>obnovit normální provozní stav      |
| bliká           | PUMP STALLED | proud motoru čerpadla, který je v<br>provozu, byl větší než kalibrovaný<br>proud o více než 200%          | vypněte napájení a zkontrolujte<br>motor čerpadla                          |
| bliká           | OVER LOAD    | skutečný provozní proud je vyšší než<br>kalibrovaný proud, čerpadlo je vypnuté<br>v režimu ochrany        | regulátor po 30 minutách provede<br>pokus o opětné zprovoznění<br>čerpadla |
|                 |              | mechanické blokování kola, rotoru<br>čerpadla, ložiska apod.                                              | zkontrolujte stav čerpadla                                                 |
| blikć           |              | ztráta fáze                                                                                               | zkontrolujte vstupní a výstupní<br>fáze                                    |
| -               |              | možné poškození kabelů                                                                                    | zkontrolujte kabely                                                        |
| bliká<br>PUMP N |              | kalibrace čerpadla neproběhla /<br>ztráta kalibrace                                                       | proveďte kalibraci čerpadla                                                |

| Chybové hlášení         | Příčina                                                                        | Řešení                                                               |
|-------------------------|--------------------------------------------------------------------------------|----------------------------------------------------------------------|
| bliká <b>DRY RUN</b>    | Proud čerpadla je níže než 70%<br>kalibrovaného proudu - chod<br>nasucho apod. | regulátor se po 30 minutách pokusí<br>obnovit normální provozní stav |
| bliká<br>PHASE REVERSAL | není dodržen sled fází                                                         | opravte zapojení přívodního kabelu                                   |
| ON LINE                 | není / ztráta komunikace mezi<br>regulátorem a kontrolním panelem              | opravte spojení / kabel                                              |

# Informace pro uživatele k likvidaci elektrických a elektronických zařízeni (domácnosti)

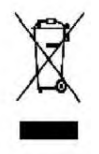

Uvedený symbol na výrobku nebo v průvodní dokumentaci znamená, že použité elektrické nebo elektronické výrobky nesmí být likvidovány společně s komunálním odpadem. Za účelem správné likvidace výrobku jej odevzdejte na určených sběrných místech, kde budou přijata zdarma.

Správnou likvidací tohoto produktu pomůžete zachovat cenné přírodní zdroje a napomáháte prevenci potenciálních negativních dopadů na životní prostředí a lidské zdraví, což by mohly být důsledky nesprávné likvidace odpadů. Další podrobnosti si vyžádejte od místního úřadu nebo nejbližšího sběrného místa.

Při nesprávné likvidaci tohoto druhu odpadu mohou být v souladu s národními předpisy uděleny pokuty.

# Informace pro uživatele k likvidaci elektrických a elektronických zařízení (firemní a podnikové použití)

Pro správnou likvidaci elektrických a elektronických zařízení si vyžádejte podrobné informace u Vašeho prodejce nebo dodavatele.

# Informace pro uživatele k likvidaci elektrických a elektronických zařízení v ostatních zemích mimo Evropskou unii

Výše uvedený symbol je platný pouze v zemích Evropské unie. Pro správnou likvidaci elektrických a elektronických zařízení si vyžádejte podrobné informace u Vašich úřadů nebo prodejce zařízení.

# EU Prohlášení o shodě č. 01122019/E

Toto prohlášení o shodě se vydává na výhradní odpovědnost výrobce. Níže popsaný předmět prohlášení je ve shodě s příslušnými harmonizačními právními předpisy Evropské unie.

| Výrobce:   | Envexo s.r.o., Kubelíkova 1224/42, 130 00 Praha 3, ČR |
|------------|-------------------------------------------------------|
| Výrobek:   |                                                       |
| název      | EcoSmart Control                                      |
| typ        | 400-1                                                 |
| modifikace | 230-1, Plus 230-1, Plus 400-1, Plus 230-2, Plus 400-2 |

### Popis a určení funkce výrobku:

Inteligentní multifunkční řídící jednotka slouží pro ovládání a ochranu jednoho čerpadla. Napájecí napětí 400 V AC, 50 Hz. Modifikace se liší některými technickými parametry. Konstrukční princip i použité prvky jsou shodné. Součástí zařízení mohou být hladinové sondy, tlakové spínače, monitor pro vzdálenou kontrolu.

### Ověřeno dle:

Nařízení vlády č. 118/2016 Sb., které je ekvivalentní směrnici rady č. 2014/35/EU, nařízení vlády č. 117/2016 Sb., které je ekvivalentní směrnici rady č. 2014/30/EU, ČSN EN 61010-1 ed. 2, ČSN EN 61000-6-3 ed. 2, ČSN EN 55014-1 ed. 3

V Praze dne: 5.12.2019

Jméno a funkce odpovědné osoby: Karel Buchtele, jednatel

Podpis

# ZÁRUČNÍ LIST VÝROBKU

| Název a typ výrobku:                                                                                                    |                                     |
|----------------------------------------------------------------------------------------------------|-------------------------------------|
| Výrobní číslo :                                                                                                    |                                     |
| DATUM PŘEVZETÍ<br>VÝROBKU KUPUJÍCÍM :                                                                                                    | RAZÍTKO A PODPIS                    |
| Elektrickou instalaci provedla odborně<br>způsobilá firma (nezbytné u výrobků,<br>které nejsou vybaveny kabely<br>ukončenými vidlicí):                     |                                     |
| DATUM INSTALACE :                                                                                                    | RAZÍTKO A PODPIS                    |
| Záruční podmínky :<br>Záruční doba od data prodeje je 24 měsíců.<br>V případě uplatnění reklamace ve stanovené záruční lhůtě bude tato<br>předpokladu, že: | uznána a provedena bezplatně jen za |

- k výrobku bude předložen doklad o koupi a řádně vyplněný záruční list
- potvrzení o provedené odborné elektroinstalaci na rozvodnou síť odborně způsobilou firmou (toto neplatí pro výrobky s kabelem ukončeným zástrčkou)
- výrobek nebyl násilně mechanicky poškozen, nebyly provedeny žádné úpravy, opravy nebo neoprávněná manipulace
- výrobek byl odborně instalován a připojen dle platných bezpečnostních předpisů
- výrobek byl použit pro účel daný provozně montážními předpisy výrobce
- výrobek byl zajištěn proti přetížení

Záruka se nevztahuje na vady vzniklé jako důsledek přirozeného opotřebení při provozu, vnějšími příčinami nebo při dopravě. Výrobce neodpovídá za škody a vícenáklady související s uplatněním záruky Reklamaci uplatní kupující u prodejce, kde výrobek zakoupil, nebo u autorizovaného servisního střediska

Provedení záruční opravy bude vyznačeno na tomto záručním listu. Bude uveden datum uplatnění nároku na záruční opravu a datum převzetí opraveného výrobku kupujícím, nejpozději však doba, kdy je povinen kupující výrobek převzít. Záruční doba se prodlužuje o dobu, odkdy kupující uplatnil nárok na záruční opravu u servisní organizace k tomu určené až do doby, kdy byl povinen po skončení opravy výrobek převzít. Nebude-li při záruční oprave nalezena vada spadající do záruky, bude postupováno takto: Vlastník zařizení obdrží reklamačení protokol s odůvodněním neuznání reklamace a vyčíslením nákladů na opravu. Vlastní oprava bude provedena po odsouhlasení vlastníkem zařizení na jeho náklady.

Záruka se nevztahuje na škody vzniklé při dopravě. Záruční list musí být řádně vyplněn. Všechny údaje musí být řádně vyplněny ihned při prodeji a nesmazatelným způsobem. Neúplný a neoprávněně měněný (přepisovaný) záruční list je neplatný.

#### Záznam o servisu a provedených záručních opravách.

| Datum | Popis reklamované závady, úkon, razítko organizace* |
|-------|-----------------------------------------------------|
|       |                                                     |
|       |                                                     |
|       |                                                     |
|       |                                                     |
|       |                                                     |
|       |                                                     |
|       |                                                     |

V PŘÍPADÉ NEDOSTATKU MÍSTA PRO ZÁPIS O REKLAMACI POUŽIJTE DALŠÍ ORAZITKOVANÝ PAPÍR